# 广东省消防产品流向追溯平台

## 企业登录与密码修改操作指南

- 一、企业登录
- 1、登录

①、在首页服务大厅,点击"企业登录",进入登录页面

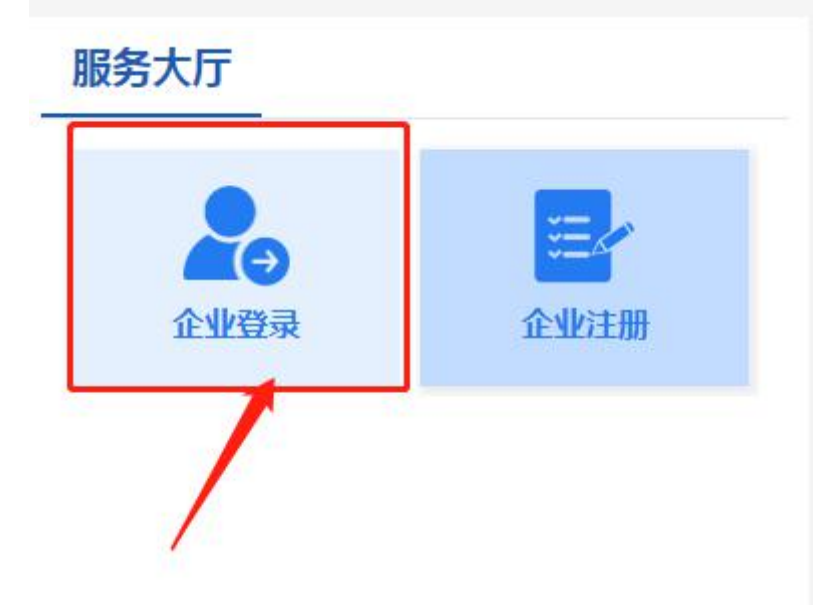

②、在登录页面输入**账户(或企业名称)和密码**,填写验证码进行登录

| 广东省淮   | <b>浙产品流向</b> 进    | 創洲平台              |
|--------|-------------------|-------------------|
| ~      |                   |                   |
|        | 企业登录              |                   |
|        | 8                 |                   |
| ~<br>/ | arah<br>つ<br>记住密码 | \$ <del>7</del> 7 |
|        | 登录                |                   |
|        | • /               |                   |

#### 2、修改密码

企业成功登录后台后,鼠标移动到页面右上角的单位名称上,可显示"修改密码",点击修改密码,填写新密码后确定保存

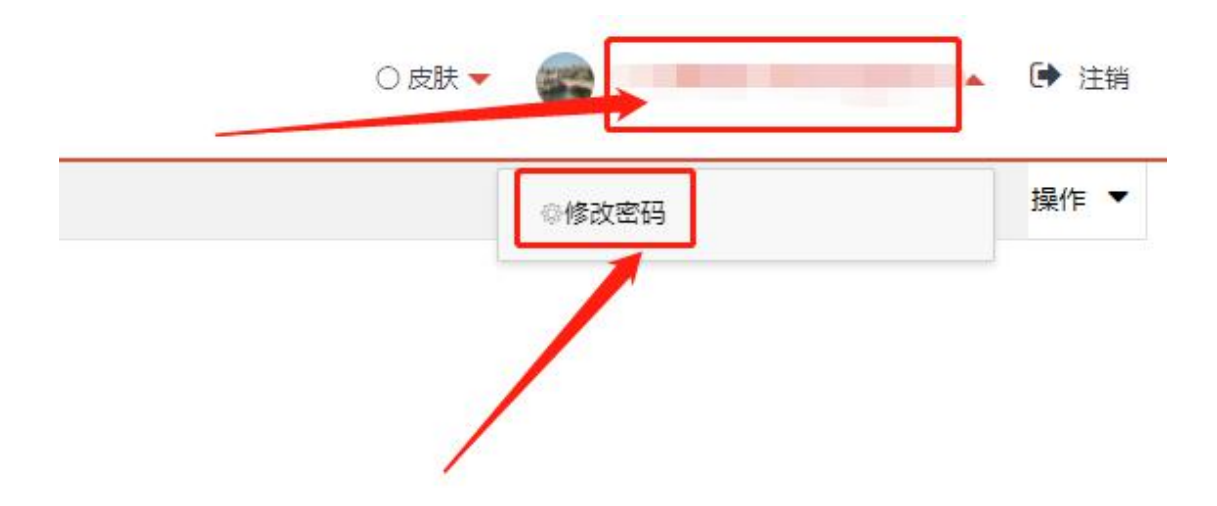

3、忘记账号或密码

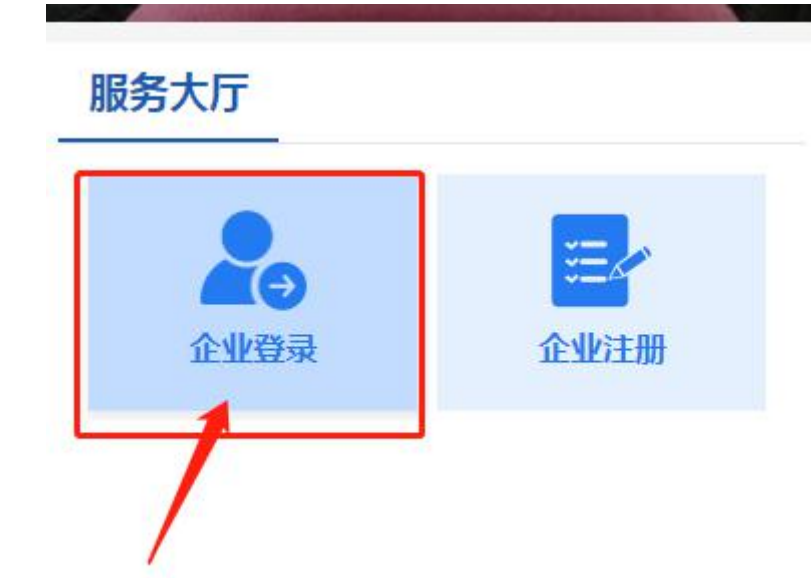

第一步:在首页服务大厅,点击"企业登录",进入登录页面

第二步: 在登录页面点击 **找回账号或密码** 

| 企业登录      |  |
|-----------|--|
| ▲ 帐户或企业名称 |  |
| S 密码      |  |
| 验证码       |  |
| 记住密码      |  |
| 登录        |  |
|           |  |
| • /       |  |

#### 第三步:按提示输入需要找回密码的企业名称。

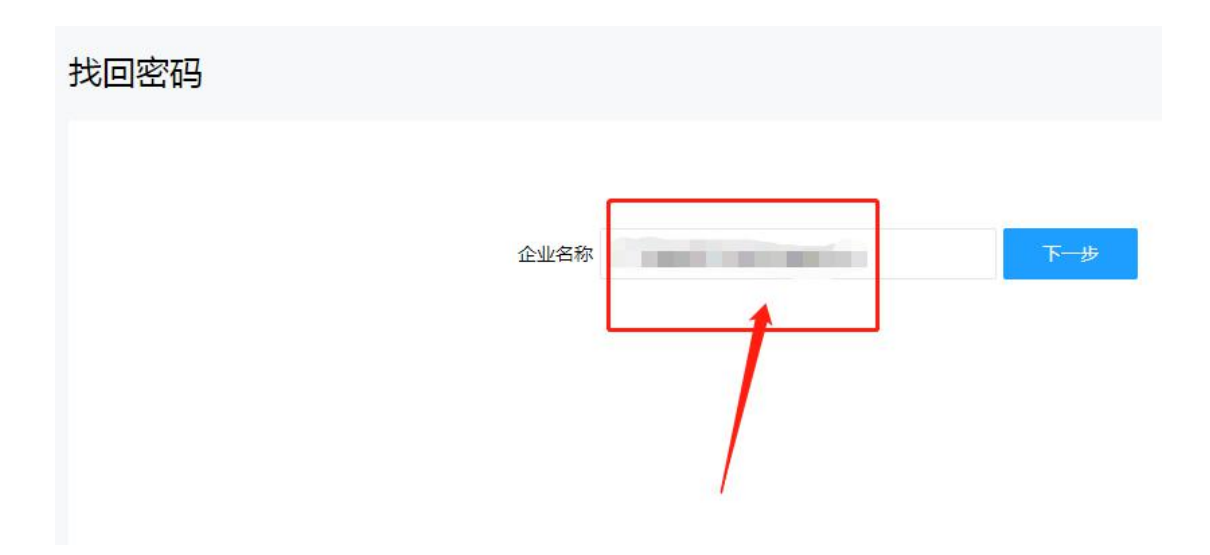

第四步:填写注册时的手机号码和验证码(如果手机号已更换,则点击手机号码后面的已更换进行密码找回申请)

| 企业名称   |      |         |          |
|--------|------|---------|----------|
| 手机号码   | 1    | 手机号码已更打 | 奂,点击此处   |
| 确认手机号码 | 1    |         | 重新发送(50) |
| 验证码    | 1149 |         |          |
|        | 上一步  | 下一步     |          |

### 已更换手机, 密码找回申请界面

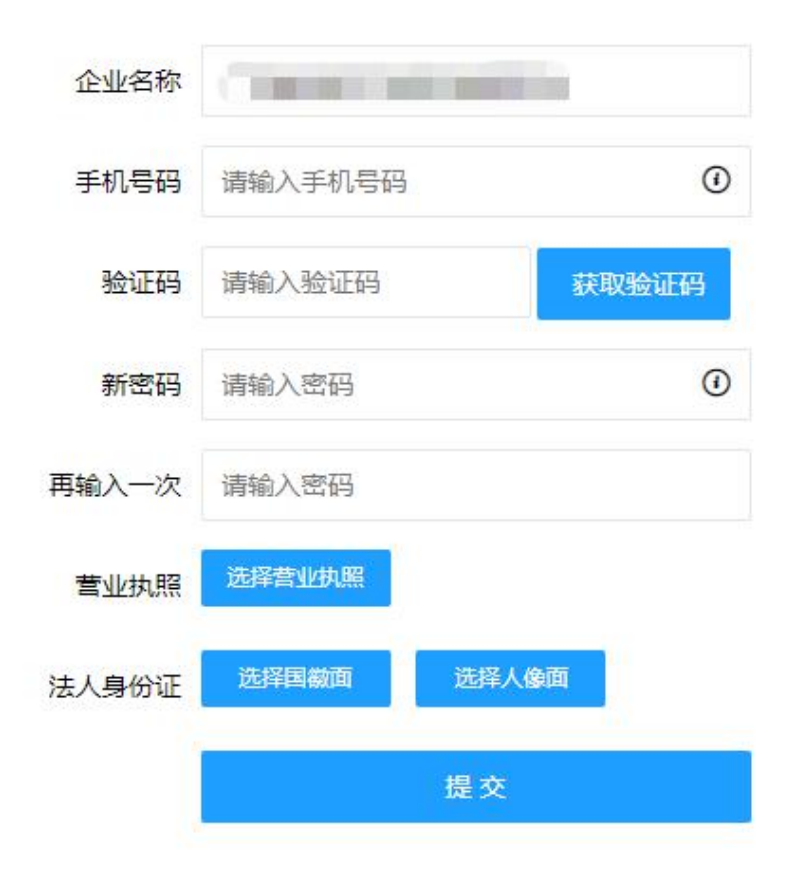

第五步:按提示重新设置新的密码,完成后会有提示修改成功

| 企业名称  | 3           |
|-------|-------------|
| 登录账号  | K           |
| 新密码   | •••••       |
|       | 请输入6位以上的新密码 |
| 再输入一次 |             |
|       | 提交          |

| 企业名称                   |             |
|------------------------|-------------|
|                        | 提示          |
| 新密码                    | 修改成功        |
| 请输入6位以上的新密码<br>再输入一次 提 | <u>前往登录</u> |